Для подачи заявления в школу необходимо зарегистрироваться в «Госуслугах РФ»:

#### Шаг 1:

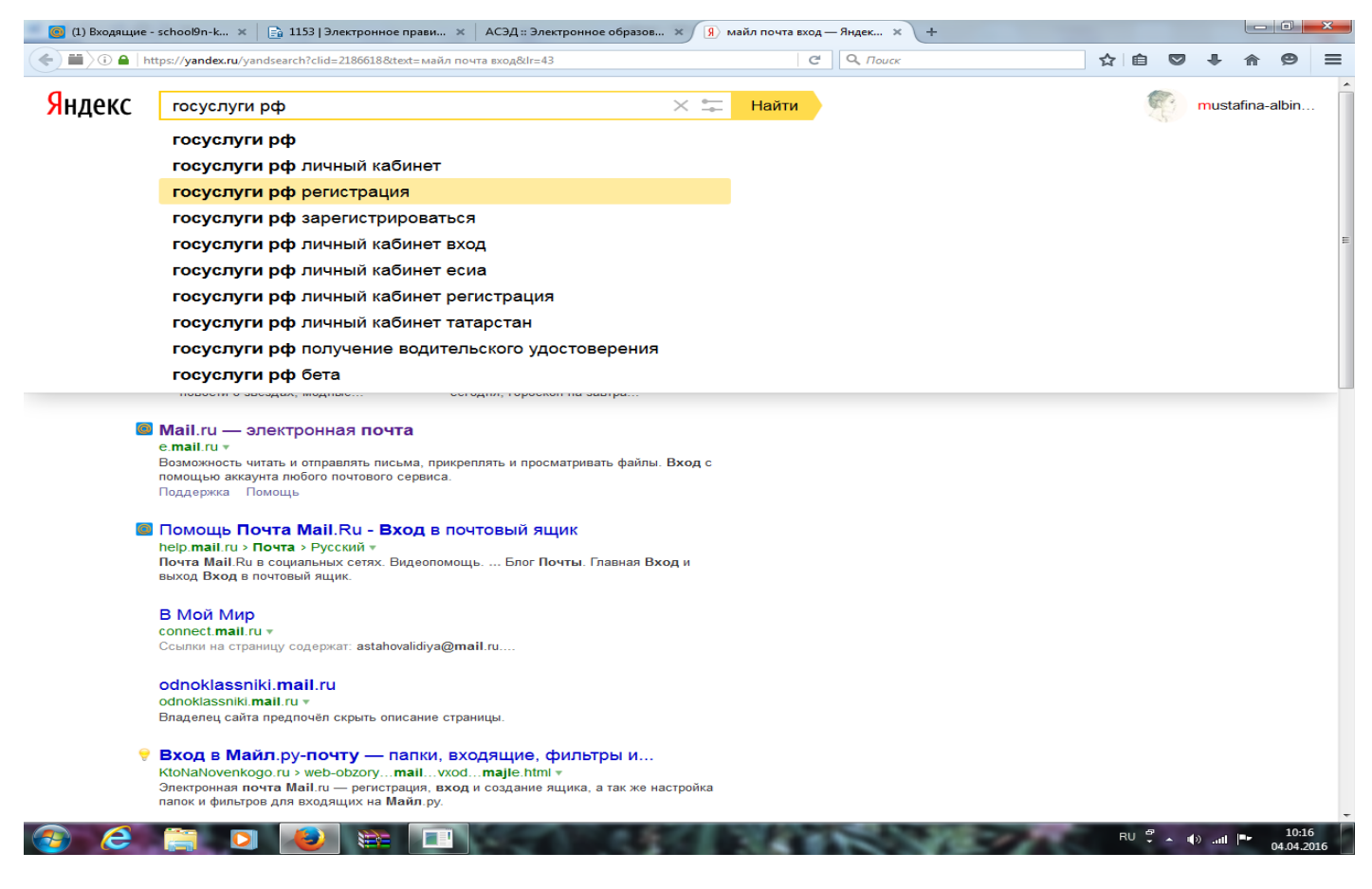

#### Шаг 2:

| (1) Входящие             | e - school9n-k 🗙 📋 📑 1153   Электронное прави.                                                                                                    | × АСЭД :: Электронное образов ×                                                                                           | госуслуги рф регис       | страци × +                                         |      |        |         |           |                   |    |
|--------------------------|----------------------------------------------------------------------------------------------------|----------------------------------------------------------------------------------------------------|--------------------------|----------------------------------------------------|------|--------|---------|-----------|-------------------|----|
|                          | https:// <b>yandex.ru</b> /search/?text=госуслуги рф регистр                                                                                                    | ация&Ir=43&clid=2186618                                                                                                   | C                        | <b>Q</b> , Поиск                                   |      | ☆ 自    | •       |           | ø                 | ≡  |
| <mark>Я</mark> ндекс     | госуслуги рф регистрация — 2                                                                                                    | илн ответов 🛛 🗙 🖛                                                                                                    | Найти                    |                                                    |      |        | mu      | stafina-a | albin             | -  |
| Поиск<br>Картинки        | <ul> <li>«Портал государственных услуг<br/>gosuslugi.ru »</li> <li>Справочная информация для частных и юри,<br/>Поиск по тематике, ведомству, жизненной си</li> </ul>                          | »<br>цических лиц о порядке оказания <b>госуслуг</b> .<br>туации. Образцы документов. Ссылки на                           | Разместить<br>«госуслуги | ь объявление по запросу<br>і рф…» — 902 показа в м | есяц |        |         |           |                   |    |
| Видео<br>Карты<br>Маркет | сервисы госучреждений и ведомств.<br>Оплата<br>{{\$root.getMessage('main.menu.catalog')}<br>} {{\$root.getMessage                                                                              | Установка плагина<br>Тип вашей системы не удается<br>определить автоматически                                             |                          |                                                    |      |        |         |           |                   | Ш  |
| Eщë                      | ГИС ЖКХ<br>Государственная информационная<br>система жилищно-коммунального                                                                                                    | Лицевые счета *<br>Портал государственных услуг<br>Российской Федерации                                                   |                          |                                                    |      |        |         |           |                   |    |
|                          | Портал государственных услуг<br>esia.gosuslugi.ru •<br>Ссылки на страницу содержат: портале госу,<br>Войти заново                                                                              | Российской Федерации<br>царственных <b>услуг</b> РФ                                                                       |                          |                                                    |      |        |         |           |                   |    |
| -                        | Регистрация на сайте Госуслу<br>vsegosuslugi.ru > registraciya-na-saite-ç<br>Как зарегистрироваться на портале госуслу<br>регистрации и Меня зовут Сергей, я грах                              | и. Инструкция<br>юsuslugi/ ∗<br>Gosuslugi.ru, поэтапная инструкция по<br>данин РФ (мне 52 года), зарегистрирован          |                          |                                                    |      |        |         |           |                   |    |
|                          | <ul> <li>Регистрация на портале Госуси<br/>admtyumen.ru &gt; одуservices/nav_right</li> <li>Регистрация на портале Государственных у<br/>того, чтобы использовать Универсальную эли</li> </ul> | <b>туги</b><br>gosuslugi.htm ≠<br>cnyr (gosuslugi.ru) — инструкция Для<br>ктронную карту на портале <b>госуслуг</b>       |                          |                                                    |      |        |         |           |                   |    |
| Ę                        | Регистрация на портале Госуси<br>internet4runet.ru > 2011/04/registraciya<br>Gosuslugi.ru - зарегистрироваться на сайте.<br>официальном сайте.<br>27 апреля 2011                               | <b>туги.</b> py<br>gosuslugi ▼<br>Госуспуги.ру - регистрация на                                                           |                          |                                                    |      |        |         |           |                   |    |
| ٥                        | Регистрация на сайте Госуслуи<br>pensermen.ru > polezno-znat/gosuslugi-p<br>Регистрация на сайте госуслуги. Инструкц<br>в Пока Ваши данные проходят проверку в                                 | и. Инструкция   Пенсермен<br>odrobnayaро ▼<br>и. В первую очередь заходим по адресу:,<br>Пенсионном Фонде РФ и ФМС кнопка |                          |                                                    |      |        |         |           |                   |    |
| https://www.gosuslu      | діли ак зарегистрироваться на порт<br>                                                                                                    | але Госуслуги<br>1                                                                                                    | 368                      | KV-                                                | 17   | RU 🏺 🦯 | × ∎) .ı | d 🎫 (     | 10:20<br>04.04.20 | 16 |

### Шаг 3: Пройти регистрацию

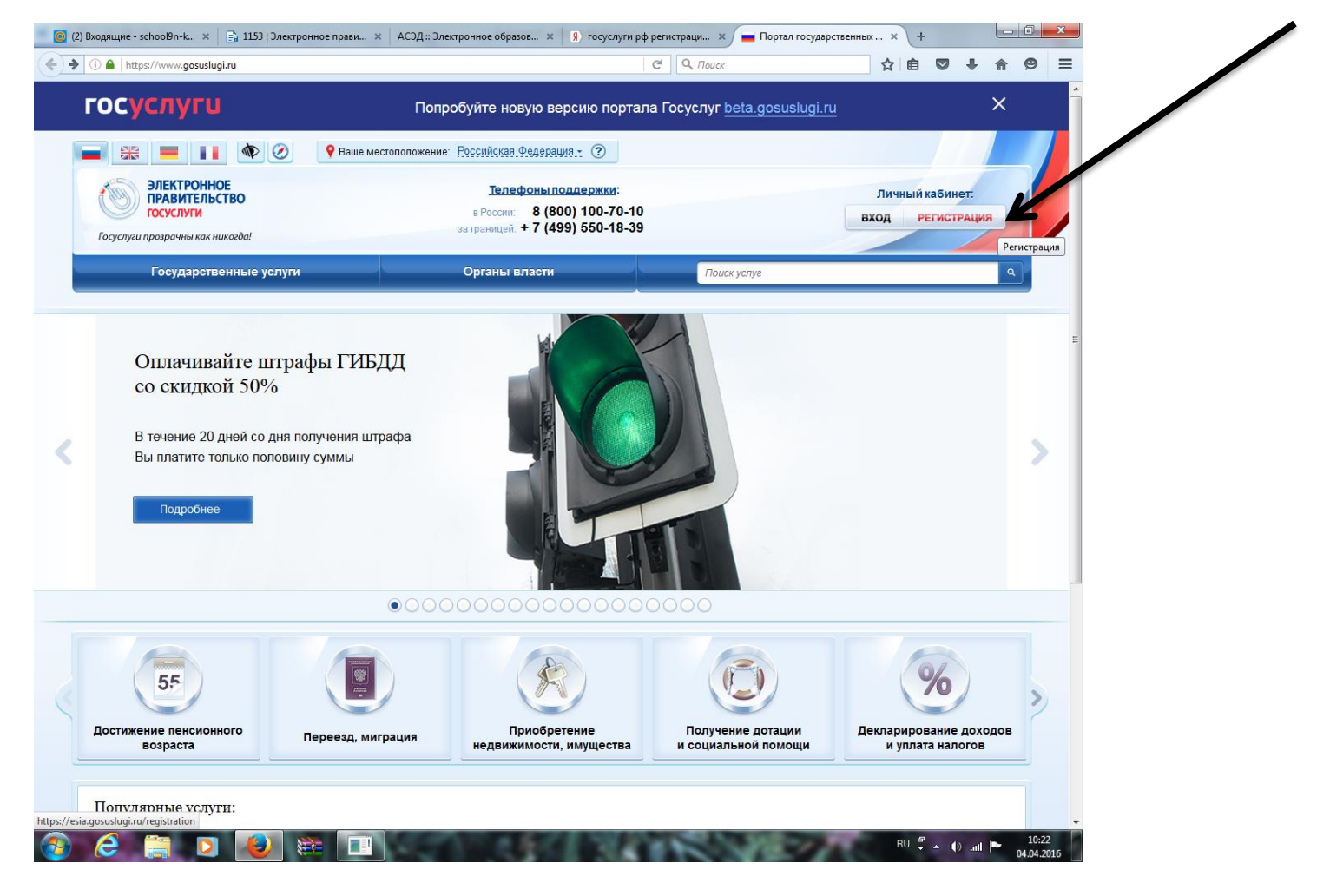

#### Шаг 4:

| 🥘 (2) Входящие - schooЮn-k 🗴 📄 1153   Электронное прави 🗴 | АСЭД :: Электронное образов × 🛛 🕅 госуслуги рф регистраци ×                          | 📦 Регистрация | × +      |            |                   | x        |
|-----------------------------------------------------------|--------------------------------------------------------------------------------------|---------------|----------|------------|-------------------|----------|
| ( I https://esia.gosuslugi.ru/registration/               | С С Поиск                                                                            |               | ☆ 自 ♥    | <b>↓</b> ∧ | Ø                 | =        |
|                                                           | ГОСУСЛУГИ                                                                            |               |          |            |                   |          |
|                                                           | Лоступ к сервисам                                                                    |               |          |            |                   |          |
|                                                           | электронного правительства                                                           |               |          |            |                   |          |
|                                                           |                                                                                      |               |          |            |                   |          |
|                                                           | Регистрация                                                                          |               |          |            |                   |          |
|                                                           |                                                                                      |               |          |            |                   |          |
|                                                           |                                                                                      |               |          |            |                   |          |
|                                                           | Фамилия                                                                              |               |          |            |                   |          |
|                                                           |                                                                                      |               |          |            |                   | Е        |
|                                                           | Има                                                                                  |               |          |            |                   |          |
|                                                           | VINIA                                                                                |               |          |            |                   |          |
|                                                           | Mañuruuux zaradau                                                                    |               |          |            |                   |          |
|                                                           |                                                                                      |               |          |            |                   |          |
|                                                           | 14                                                                                   |               |          |            |                   |          |
|                                                           | или электронная почта                                                                |               |          |            |                   |          |
|                                                           |                                                                                      |               |          |            |                   |          |
|                                                           | Нажимая на кнопку «Зарегистрироваться»,<br>вы соглашаетесь с Условиями использования |               |          |            |                   |          |
|                                                           | и Политикой конфиденциальности                                                       |               |          |            |                   |          |
|                                                           | Зарегистрироваться                                                                   |               |          |            |                   |          |
|                                                           |                                                                                      |               |          |            |                   |          |
|                                                           |                                                                                      |               |          |            |                   |          |
|                                                           | Уже зарегистрировались? Войти                                                        |               |          |            |                   |          |
|                                                           | 2                                                                                    |               |          |            |                   | -        |
| 🕘 🤌 📋 🖸 漫                                                 | Sector States and a sector                                                           | 18-17         | RU 🖞 🔺 🌓 | at 🖭       | 10:22<br>04.04.20 | 2<br>016 |

На мобильный телефон придет смс с кодом (паролем) для подтверждения регистрации

#### Шаг 1: входите во вкладку «Образование»

| 🗿 (2) Входящие - scho 🗴 📄 1153   Электронно                                                                                     | ое 🗴 🛛 АСЭД :: Электронное об 🗶 🧃 гос                                                                                             | суслуги рт регист 🗙 🔝 Государственные у                                                     | ус × 📕 Каталог услуг - Пор × 🕂 🕂                                                                                         |                             |
|----------------------------------------------------------------------------------------------------|----------------------------------------------------------------------------------------------------|---------------------------------------------------------------------------------------------|----------------------------------------------------------------------------------------------------|-----------------------------|
| 🗴 🛈 🔒   https://uslugi.tatarstan.ru                                                                                             |                                                                                                    | С О Поиск                                                                                   | ☆ 自 ♥ ·                                                                                                    | <b>₽ © </b>                 |
| Tirefox не дал устаревшему плагину «Adobe Flash» за<br>комфортнее<br>обращение с<br>городской ин<br>некачествен<br>или другой п | пуститься на https://uslugi.tatarstan.ru.<br>— отправъте<br>об улучшении<br>жфраструктуры, планс<br>ном обслуживании<br>проблеме. | арственные закупки,<br>опроекты, исполнение<br>ив деятельности.                             | Продолжать блокироват<br>министерств и ведоиств,<br>используйте данные для<br>разработок своих сервисов и<br>приложений. | » Разрешитъ                 |
| Услуги в элект                                                                                                    | гронном виде для жител                                                                                                    | тей                                                                                         |                                                                                                    |                             |
| жкх.<br>оплата колиму и<br>счетчиков, пол<br>субсидий                                                                           | наплыност<br>казавини<br>учение УСЛУГИ СВЯЗИ:<br>оплата сотовой и<br>докашней связи,<br>интернета, телевидени                     | в ГИБДД и автоуслуги:<br>штрафа, регистрация,<br>водительское удосто-<br>верение, техосмотр | Астские сады:<br>оплатить услуги, подать<br>завеление, проверить<br>статус заявления                                     |                             |
| Налоговая с<br>оплатить задол<br>налоговый калі<br>постановка на                                                                | служба:<br>пженность,<br>кулатор,<br>учет                                                                                         | Пенсионный фонд<br>Линый кабине: оплата<br>страховых взноссо,<br>получение информации       | Образование:<br>проверить оценки, подать<br>завление, оплатить<br>секции и кружки                                        | E                           |
| Социальная<br>ипотека:<br>встать на учет,<br>оплатить взноо                                                                     | я Операции с недвижимосты<br>стрительство,<br>перетланирова, внесе-<br>арекдной платы                                             | о:<br>име Уход за ребенком:<br>пособие на детей,<br>оформление опеки                        | Услуги<br>Росреестра:<br>виписа из ЕГРП,<br>оплата штрафов                                                               |                             |
| Социальная пособия выпа субердии ком запись на при                                                                              | защита:<br>аты,<br>пенсакии,<br>м                                                                                                 | Проверить оценки детей                                                                      | Школьное питание<br>Проверить баланс<br>карты, получить<br>выписко, узнать<br>школьное меню                              |                             |
| Купить билл<br>театры, музеи<br>концерты, спо<br>мероприятия                                                                    | неты:<br>т,<br>ортивные общество записаться на прием,<br>получить полезную<br>информацию                                          | е:<br>Баграничный и<br>гражданский<br>паспорт:<br>алисарте вспоизну,<br>узнать о готовности | Судебные приставы<br>узнать и оплатить<br>задолженность<br>по исполнительным<br>производствам                            |                             |
| МВД:<br>оплата штраф-<br>за администр:<br>правонарушен                                                                          | ров<br>ативные<br>ии                                                                                                    | р: Капитальный ремонт дома: получить информацию                                             | Подать заявление на предоставление земельного участка многодетной семье                                                  |                             |
| Подать заяя<br>на получен<br>гранта «Алг                                                                                        | вку<br>ие Сделать<br>благотворительный<br>взнос                                                                                   | гь: Госалкогольинспекция:<br>проверить легальность<br>алкогольной<br>продукции              | Минэкологии РТ: оплатить штрары                                                                                          | ÷                           |
|                                                                                                    | Взнос                                                                                                    | тродукции                                                                                   | EN 🤔 🔺 🌒                                                                                                    | .ııl ■► 10:32<br>04.04.2016 |

#### Шаг 2:

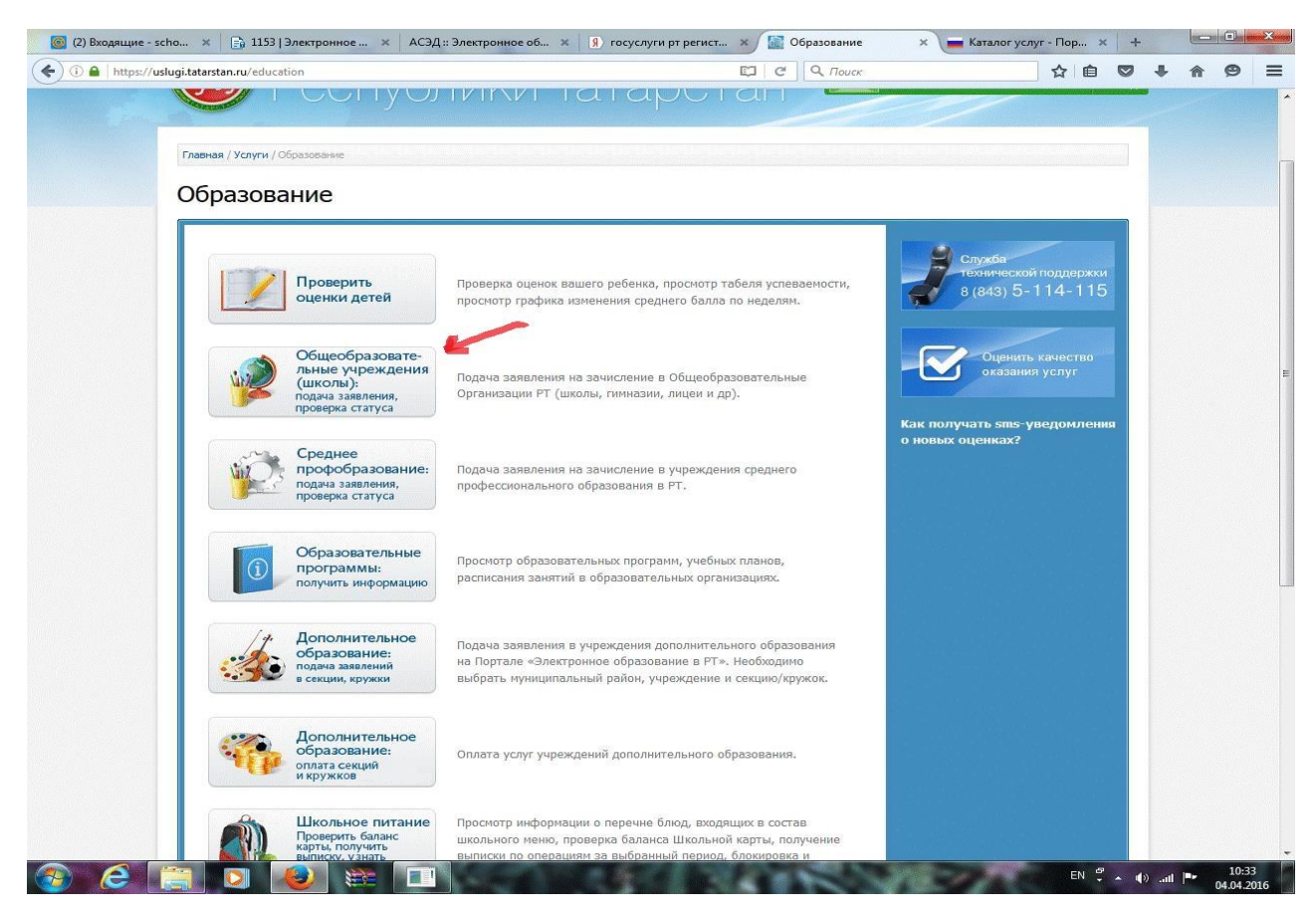

#### Шаг 3:

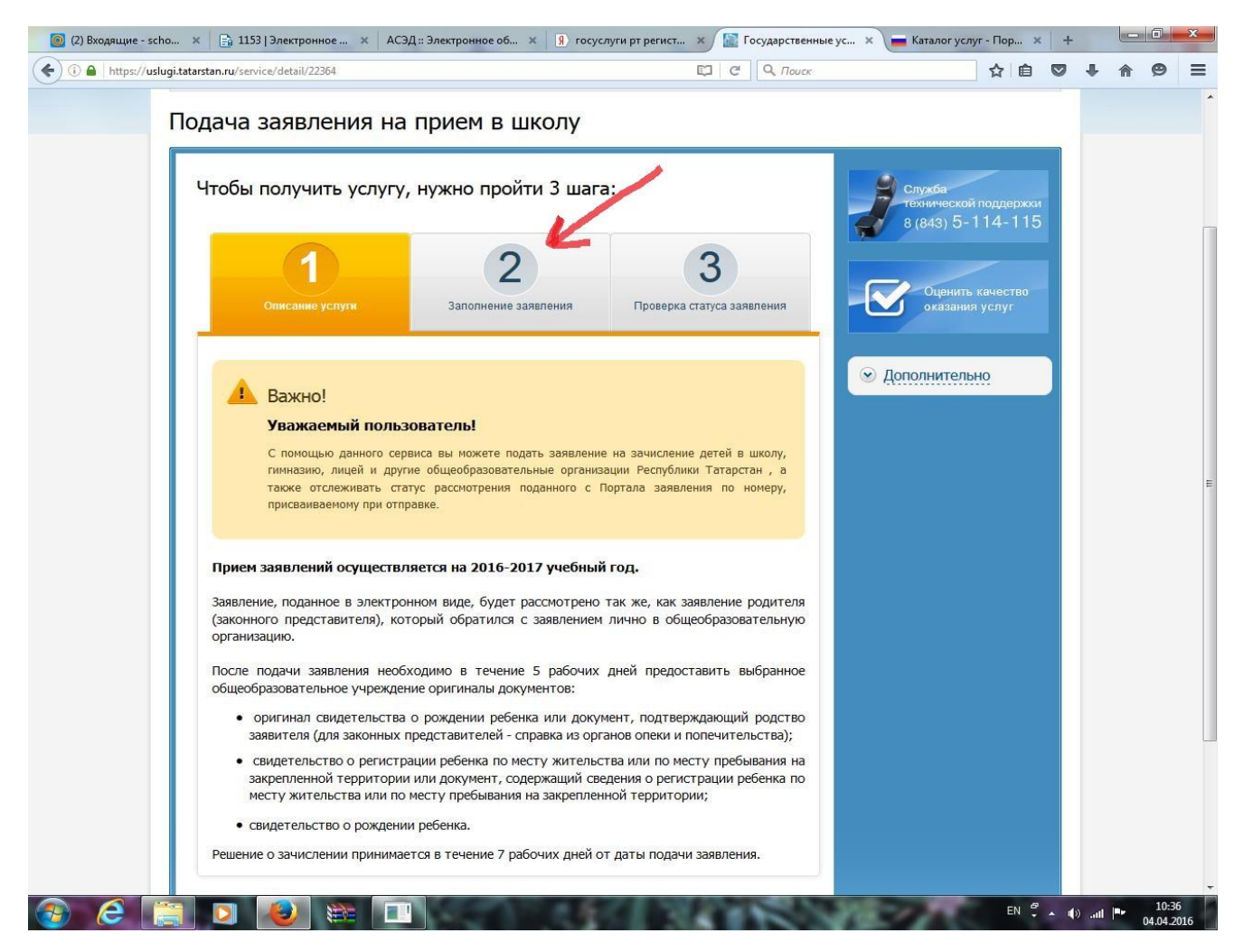

#### Шаг 4:

|                                                                                                    |                                                                                                    | ственные ус 🗴 📕 каталог услуг - Пор 🗴 -                                                                   | ÷ |            |   |
|----------------------------------------------------------------------------------------------------|----------------------------------------------------------------------------------------------------|----------------------------------------------------------------------------------------------------|---|------------|---|
| :://uslugi.tatarstan.ru/service/detail/22364                                                                                                    | C Q /                                                                                                    | Nouce 🗘 🗎 🔍                                                                                               | + | <b>A B</b> | - |
| Описание услуги                                                                                                    | 2<br>Заполнение заявления<br>Проверка статуса заявления                                                                                                    | Служической поддержки<br>технической поддержки<br>8 (843) 5-114-115<br>Оценить качество<br>оказания услуг |   |            |   |
| Важно!<br>После подачи заявления нео<br>общеобразовательное учрежи                                                                                       | бходимо в течение 5 рабочих дней предоставить выбранное<br>дение оригиналы документов.                                                                         | <ul> <li>Дополнительно</li> </ul>                                                                         |   |            |   |
| При подаче заявления в электронног<br>1) выбрать муниципальный район,<br>организация;                                                                    | м виде, необходимо:<br>в котором находится интересующая общеобразователы                                                                                       | ная                                                                                                    |   |            |   |
| <ol> <li>2) выбрать интересующую общеобр</li> <li>3) заполнить соответствующие дани</li> <li>После заполнения всех необходимы<br/>заявления).</li> </ol> | азовательную организацию;<br>ные о ребенке и родителях (законном представителе).<br>ых полей заявлению присваивается номер (идентификат                        | τορ                                                                                                    |   |            |   |
| <ul> <li>Подача заявления на прием в шко</li> </ul>                                                                                                    | олу                                                                                                    |                                                                                                    |   |            |   |
| Я согласен(а), что для получен<br>обработаны в ведомственных и<br>соблюдением требований заког                                                           | иия электронной услуги мои персональные данные будут<br>информационных системах Республики Татарстан с<br>на РФ от 27.07.2006 №152-ФЗ "О персональных данных". |                                                                                                    |   |            |   |
|                                                                                                    |                                                                                                    | Ļ                                                                                                    |   |            |   |

#### Шаг 5: Система вас снова переведет на начальную страницу Госуслуг РТ и снова входите во вкладку «Образование»

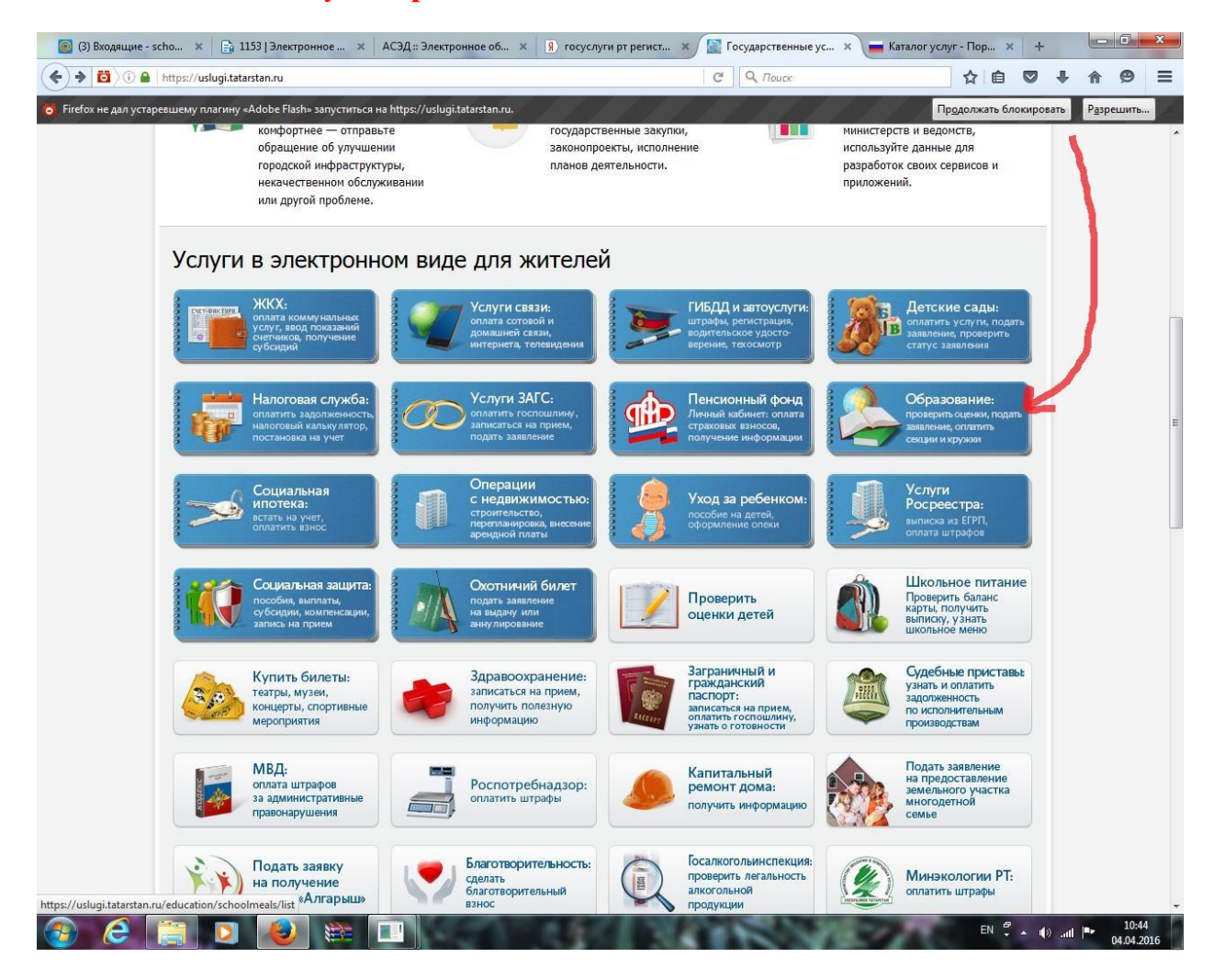

#### Шаг б:

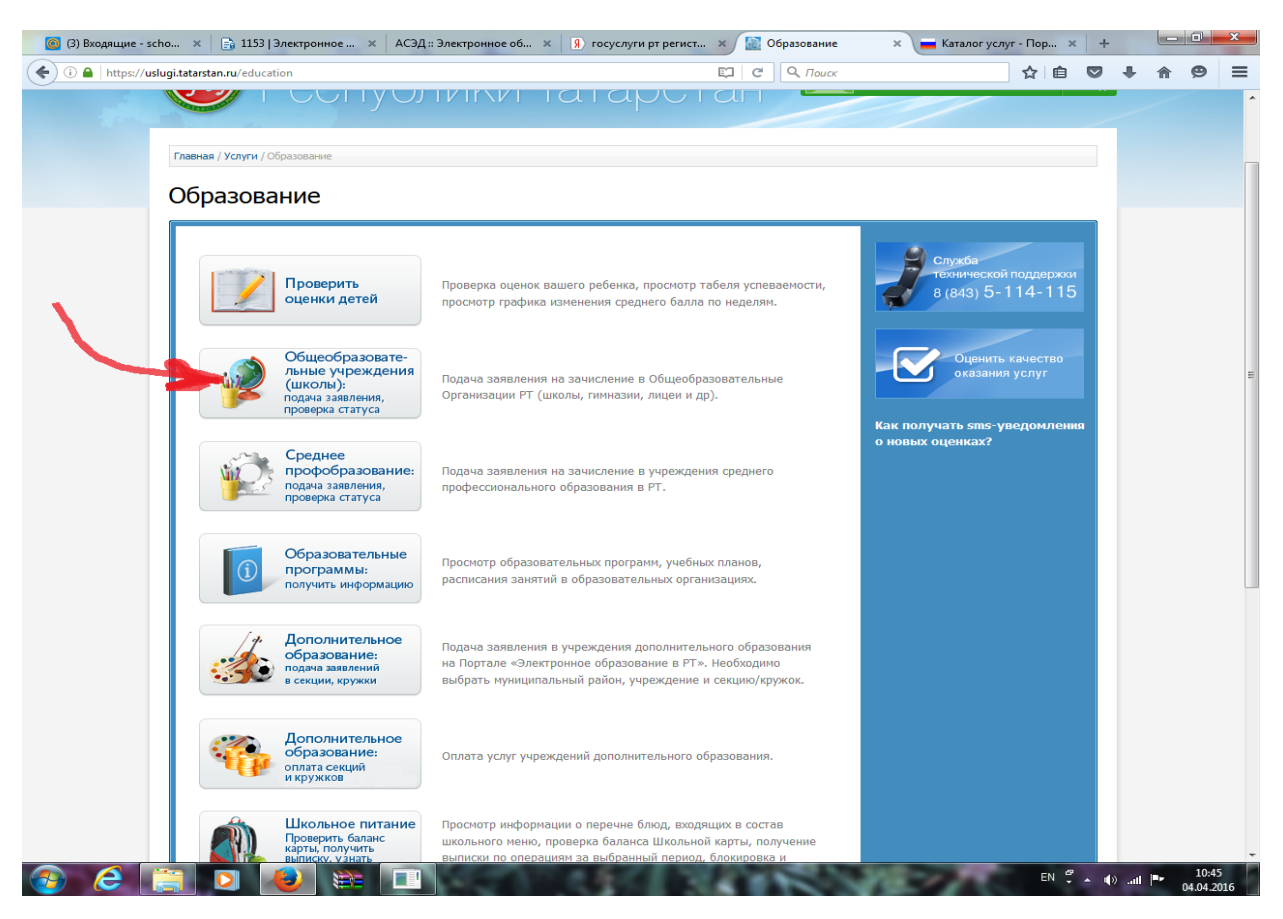

## Шаг 7:

| 1) Входящие - scho 🗙  | 🕞 1153   Электронное 🗴 АСЭД :: Электронное об 🗴 🔋 госуслу                                                                                                    | уги рт регист 🗙 🔝 Государственные ус                                             | × 📕 Каталог услуг - Пор 🗴                               | + |            |
|-----------------------|----------------------------------------------------------------------------------------------------|----------------------------------------------------------------------------------|---------------------------------------------------------|---|------------|
| https://uslugi.tatars | tan.ru/service/detail/22364                                                                                                    | С С О Поиск                                                                      | ☆自♡                                                     | • | <b>^</b> 9 |
| -                     | 1<br>Описание услуги Заполнение заявления                                                                                                    | <b>З</b><br>Проверка статуса заявления                                           | 8 (843) 5-114-115<br>Оценить качество<br>оказания услуг |   |            |
|                       | Важно!<br>После подачи заявления необходимо в течение 5 рабочих<br>общеобразовательное учреждение оригиналы документов.                                                    | дней предоставить выбранное                                                      | У Дополнительно                                         |   |            |
|                       | При подаче заявления в электронном виде, необходимо:<br>1) выбрать муниципальный район, в котором находится интер<br>организация;                                          | есующая общеобразовательная                                                      |                                                         |   |            |
|                       | <ul><li>2) выбрать интересующую общеобразовательную организацию;</li><li>3) заполнить соответствующие данные о ребенке и родителях (з</li></ul>                            | аконном представителе).                                                          |                                                         |   |            |
|                       | После заполнения всех необходимых полей заявлению присваи заявления).                                                                                                    | ивается номер (идентификатор                                                     |                                                         |   |            |
|                       | Подача заявления на прием в школу                                                                                                    |                                                                                  |                                                         |   |            |
| ~                     | Я согласен(а), что для получения электронной услуги мои п<br>обработаны в ведомственных информационных системах Р<br>соблюдением требований закона РФ от 27.07.2006 №152-Ф | персональные данные будут<br>еспублики Татарстан с<br>3 "О персональных данных". | /                                                       |   |            |
|                       |                                                                                                    | V                                                                                |                                                         |   |            |
|                       |                                                                                                    | Продолжить >                                                                     |                                                         |   |            |
| _                     |                                                                                                    |                                                                                  |                                                         |   |            |
| © 2016                | <ul> <li>2016 Министерство информатизации и связи Республики Татарстан. Условия испо-</li> </ul>                                                                           | ользования информации. Справочно-информационны                                   | Обнаружили ошибку?                                      |   |            |
| портал                | государственных услуг работает в тестовом режиме. Информация на портале разме                                                                                              | ещена федеральными и региональными органами вла<br>С                             | сти Выделите слово или предложение                      |   | 1          |

# Шаг 8: Заполняете все поля, выделенные значком «\*»

| Заполнение заявлени      | я         |        |   | Последовательн        | юсть                |  |  |
|--------------------------|-----------|--------|---|-----------------------|---------------------|--|--|
| Фамилия: *               | Мустафина |        |   | 1. Заполнение зап     | RNAUMO              |  |  |
| Имя: *                   | Альбина   |        |   |                       |                     |  |  |
| Отчество:                | Сергеевна |        |   | Служба<br>техническої | й поддержки         |  |  |
| Регион: *                |           |        |   | 8 (843) 5-            | 114-115             |  |  |
| Район (край):            |           |        |   |                       |                     |  |  |
| Город / Поселение: *     |           |        |   | Оценить<br>оказани    | качество<br>я услуг |  |  |
| Улица: *                 |           | ****** |   |                       |                     |  |  |
| Дом: -                   |           |        |   |                       |                     |  |  |
| Корпус:                  |           |        |   |                       |                     |  |  |
| Квартира:                |           |        |   |                       |                     |  |  |
| Контактный телефон: *    |           |        |   |                       |                     |  |  |
|                          | 9XXXXXXXX |        |   |                       |                     |  |  |
| Информация о ребенке     |           |        |   |                       |                     |  |  |
| Фамилия ребенка: *       |           |        |   |                       |                     |  |  |
| Имя ребенка: *           |           |        |   |                       |                     |  |  |
| Отчество ребенка: *      |           |        |   |                       |                     |  |  |
| Дата рождения ребёнка: * |           |        |   |                       |                     |  |  |
| Пол ребенка: *           | выберите  |        | • |                       |                     |  |  |
|                          |           |        |   |                       |                     |  |  |

## Шаг 9:

| 🗋 🔒   https://uslugi.t | atarstan.ru/e-service/zayavlenie_school |                  | C Q Douck    | 人合      |   |   | ~ | _ |
|------------------------|-----------------------------------------|------------------|--------------|---------|---|---|---|---|
|                        |                                         |                  |              | <br>¥ ⊞ | V | * | î | 9 |
|                        | Сведения об образовател                 | вной организации |              |         |   |   |   |   |
|                        | Муниципальный                           |                  |              |         |   |   |   |   |
|                        | раион/т ородской округ:                 | Выберите         | -            |         |   |   |   |   |
|                        |                                         |                  |              |         |   |   |   |   |
|                        | Организация: *                          | Выберите         | <br>-        |         |   |   |   |   |
|                        |                                         | blicephre        |              |         |   |   |   |   |
|                        | Класс поступления: *                    | Di i Gonizzo     | -            |         |   |   |   |   |
|                        |                                         | высерите         |              |         |   |   |   |   |
|                        | Данные о родителях                      |                  |              |         |   |   |   |   |
|                        | Фамилия матери:                         |                  | ******       |         |   |   |   |   |
|                        | Имя матери:                             |                  | *****        |         |   |   |   |   |
|                        | Отчество матери:                        |                  | *****        |         |   |   |   |   |
|                        | Место работы матери:                    |                  |              |         |   |   |   |   |
|                        |                                         |                  |              |         |   |   |   |   |
|                        | занимаемая должность матери:            |                  | *****        |         |   |   |   |   |
|                        | Фамилия отца:                           |                  | *****        |         |   |   |   |   |
|                        | Имя отца:                               |                  |              |         |   |   |   |   |
|                        | Отчество отца:                          |                  | *****        |         |   |   |   |   |
|                        | Место работы отца:                      |                  |              |         |   |   |   |   |
|                        | Занимаемая должность отца:              |                  |              |         |   |   |   |   |
|                        | * - Поля, обязательные для запол        | пнения           |              |         |   |   |   |   |
|                        |                                         |                  |              |         |   |   |   |   |
|                        |                                         |                  | Продолжить 🔸 |         |   |   |   |   |
| L                      |                                         |                  |              |         |   |   |   |   |
|                        |                                         |                  |              |         |   |   |   |   |

## Шаг 10:

| 🧿 (1) Входящие - scho | оо!9n-к 🗴 🔋 госуслуги рт регистрация 🗙 📓 Государственные услуги 🗙 📛 Ка                                                                                                    | галог услуг - Портал го × 🛛 +                                                                                                    | - <b>0</b> ×                                                                                   |
|-----------------------|----------------------------------------------------------------------------------------------------|----------------------------------------------------------------------------------------------------|------------------------------------------------------------------------------------------------|
| ( a https://uslug     | ugi.tatarstan.ru/e_service/complete                                                                                                    | El C Q. Touck                                                                                                    | ☆ 自 ♥ ↓ 俞 ❷ ☰                                                                                  |
| 4                     | официальный Портал Преждент РТ государственный Совет РТ<br>Портал государственных и муниципальны<br>Республики Татарс                                                                                                    | Правительство РТ Города и районы F<br>MX УСЛУГ<br>СТАН Мустафина<br>Альбина Се                                                        | т Госуслуги<br>ргеевна Ф<br>выход                                                              |
|                       | Гласніая / Услуги                                                                                                    |                                                                                                    |                                                                                                |
|                       | Ваше заявление поступило на рассмотрение. Ожидайте ответа в личный кабинет.<br>После подачи заявления необходино в течение 5 рабочих дней пр<br>общеобразовательное учреждение оригиналы документов.<br>Учикальный номер Вашего заявления 160404-1000-207287.                                                                                                    | адоставить в выбранное                                                                                                    | Служба<br>езенической поддерхом<br>(843) 5-114-115<br>Оценить качество<br>оказания услуг       |
|                       | <ul> <li>На главную страницу</li> </ul>                                                                                                    |                                                                                                    |                                                                                                |
|                       | Ф. 2010 — 2016 Мацитартиро найонализаци и техн Велиблани Татартан. Усореја штор, перано                                                                                                    | 1994-000-1994 (1995-1994-1994-1994-1994-1994-1994-1994-                                                                               | รมอางานหกม อาเมสกินว                                                                           |
|                       | потата с услаготова сърза и подателното и закон сезирочена за върскета. 70 обвен Избелизоване<br>потата с услаготова сърза и подателното на потата с услагоно подателно на портале разведателното<br>Российски в ведерация. Если вы обверуяния на техности в размещений неформации, упредба перет<br>Информации о вощебах будет спортателно передане в ведоство, разлетивений неформации, упредба перет<br>Портала не несет ответствености за некорростичую информацию, размещенную на портале. | ральными и рикальными отнорившилира и Выд<br>вно сообщить об эток оператору Портала.<br>"аек ваше вникание на то, что оператор<br>Слу | сите слово или подложение<br>ровите СТВL +ENTER<br>(843) 5-114-115<br>жбо технической поддержи |
| 🚯 🙆 🚺                 |                                                                                                    | 112 100                                                                                                    | RU 🗘 🔺 🕪 all 🏴 11:12<br>04.04.2016                                                             |

По вопросам обращайтесь в приемную школы № 9 – 39-47-41